## HOW TO FIND AND USE YOUR MID-TERM ROSTERS

Mid-term rosters are located in the same place as your final grade rosters on your Faculty Center.

|            | my schedule          |                                      | class ros       | ter                |        | grade roster     |               |                              | 1000              |
|------------|----------------------|--------------------------------------|-----------------|--------------------|--------|------------------|---------------|------------------------------|-------------------|
| aculty (   | Center               |                                      |                 |                    |        |                  |               | FERPA UMas                   | s Guidlines       |
| y Sche     | dule                 |                                      |                 |                    |        |                  |               | TENTA TOTOL                  |                   |
| 018 Fall   | University           | of Mass Boston                       | change          | term               |        | My Exam Schedule |               |                              |                   |
| ect displa | y option:            | Show All Classe                      | 5 (             | ) Show Er          | rolled | d Classes Only   |               |                              |                   |
| on Kev     | Class Roster         | n Grada Roster                       |                 | stad Grd I         | Retr 🗖 | Parmission List  | Click left of | the corresponding            | rlass             |
| on ney.    | Class (Coster        | nn Glade Köstel [                    | <b>3</b> 11 FO  | sted old i         | van N  |                  | CICK IEIC OF  | the corresponding            |                   |
| y Teachi   | ng Schedule          | > 2018 Fall > Univer                 | sity of I       | Mass Bo            | ston   |                  |               |                              |                   |
|            |                      |                                      |                 |                    |        |                  |               |                              | 🗖 🛗               |
|            | Class                | Class Title                          | Enrl E<br>Cap T | nrl Wait<br>ot Tot | Drop   | Days & Times     | Room          | Class Dates                  | Instructor        |
|            | CAS 401-01<br>(3626) | National Exchange A<br>(Continuance) | 30              | 3 0                | 0      | ТВА              | ТВА           | Sep 4, 2018-<br>Dec 14, 2018 | Sarah Bartlett (P |
|            |                      |                                      |                 |                    |        |                  |               |                              |                   |

To access your mid-term roster, click on the Grade Roster icon to the left of a course - the icon highlighted below.

|                                        | N                               |    |    |   |                                  |                      |                              |           |
|----------------------------------------|---------------------------------|----|----|---|----------------------------------|----------------------|------------------------------|-----------|
| M S INTR-D<br><u>135-01</u><br>(14908) | Connected Scholars<br>(Lecture) | 25 | 16 | 0 | <sub>O</sub> Tu 12:30PM - 1:45PM | Wheatley<br>W01-0020 | Sep 4, 2018-<br>Dec 14, 2018 | (PI) (PI) |
|                                        |                                 |    |    |   |                                  |                      |                              |           |

When you open the roster, you should see that the Grade Roster Type is set to mid-term and the key for the mid-term progress reports should display.

| Grade Roster                           |                              |                                          |                                                                  |                |
|----------------------------------------|------------------------------|------------------------------------------|------------------------------------------------------------------|----------------|
| 018 Fall   Regular Academ              | ic Session   University of M | lass Boston   Undergr                    | aduate                                                           |                |
| 7 INTR-D 135 - 01 (1                   | 4908) change class           |                                          |                                                                  |                |
| Connected Scholars (Le                 | cture)                       |                                          |                                                                  |                |
| Days and Times                         | Room                         | Instructor                               | Dates                                                            |                |
| Tu 12:30PM-1:45PM                      | Wheatley W01-0020            | Michael Mahan (PI<br>Sarah Bartlett (PI) | ), 09/04/2018 -<br>12/14/2018                                    |                |
| Display Options:<br>*Grade Roster Type | Mid-Term Grade 🗸 🗸           | Grade Roster Actio<br>*Approval Status   | Last Date Attended                                               |                |
| Display Unassigned                     | l Roster Grade Only          | Key: O SAT isfact                        | ory <u>CAUtion</u> <u>FAI</u> ling or <u>Never Attende</u>       | Mame Preferred |
| Student Grade 📖                        |                              |                                          |                                                                  |                |
| ID                                     | Preferred Name               | Roster Grade                             | Program and Plan                                                 | Level          |
|                                        |                              | ~                                        | Exercise and Health Sciences -<br>Exercise & Health Science (BS) | Senior         |
| 2                                      |                              | ~                                        | Science & Mathematics - Ugrd -<br>Information Technology (BS)    | Junior         |

## Early Alert Program

Just as in entering final grades, select the student, go the Roster Grade and choose from the pull down menu options to select SAT, CAU, FAI.

| Stud | Student Grade 📰 |    |                |              |                                                                  |        |  |  |  |  |
|------|-----------------|----|----------------|--------------|------------------------------------------------------------------|--------|--|--|--|--|
|      |                 | ID | Preferred Name | Roster Grade | Program and Plan                                                 | Level  |  |  |  |  |
|      | 1               |    |                | CAU 🗸        | Exercise and Health Sciences -<br>Exercise & Health Science (BS) | Senior |  |  |  |  |
|      |                 |    |                | FAI ~        | Science & Mathematics - Ugrd -<br>Information Technology (BS)    | Junior |  |  |  |  |

When you are done entering what you want to enter, just click on SAVE at the bottom of the page.

If want to assign the same "alert" to multiple students, you can go through your roster, select the students who will receive that alert by checking the box on the far left. Enter the "alert" you want to enter at the bottom of the roster. Click on "Add this grade to selected students". That will populate the Roster Grade box with that grade for all selected students. Save roster.

| 5  | 20    | 01710821   | Porte, Nicole  |                           | v                                       | Chemistry (BA)                                                                 | Junior    |
|----|-------|------------|----------------|---------------------------|-----------------------------------------|--------------------------------------------------------------------------------|-----------|
|    | 27    | 348        |                |                           | ~                                       | Liberal Arts - Undergraduate -<br>Criminology & Crim<br>Jus/Psychology (Minor) | Senior    |
|    | 28    | 110        |                |                           | ~                                       | Nursing & Health Sciences -<br>Nursing (BS)                                    | Sophomore |
|    | 29    | .84        | 2              | e                         | ~                                       | Nursing & Health Sciences -<br>Nursing (BS)                                    | Sophomore |
|    | 30    | 34         | R<br>C         |                           | ~                                       | Liberal Arts - Undergraduate -<br>Internat'l Relations (BA)                    | Junior    |
|    | 31    | 12         | R<br>G         |                           | ~                                       | Liberal Arts - Undergraduate -<br>Social Psychology (BA)                       | Junior    |
|    | 32    | 10         | s              |                           | ~                                       | Liberal Arts - Undergraduate -<br>Undecided - Liberal Arts                     | Freshman  |
| 0  | 33    | 5          | s              |                           | ~                                       | Liberal Arts - Undergraduate -<br>Criminology & Crim<br>Jus/Philosophy and Law | Junior    |
|    | 34    | 3          | s              | а                         | ~                                       | Liberal Arts - Undergraduate -<br>History (BA)                                 | Senior    |
|    | 35    | 74         | s              |                           | ~                                       | Liberal Arts - Undergraduate -<br>Anthropology (BA)                            | Junior    |
|    | 36    | 25         | т              |                           | ~                                       | Liberal Arts - Undergraduate -<br>Criminology & Crim Jus                       | Junior    |
|    | 37    | 35         | т              |                           | ~                                       | Nursing & Health Sciences -<br>Nursing (BS)                                    | Senior    |
| Sa | tis V | Select All | Selected Stude | Clear All<br>< Add this ( | rade to selected students<br>Notify All | Printer Friendly Ve                                                            | Save      |
| -  |       |            |                |                           |                                         |                                                                                |           |

## YOU DO NOT NEED TO APPROVE MID-TERM ROSTERS. JUST SAVE AT THE BOTTOM WHEN YOU HAVE

**ENTERED ALL THE EVALUATIONS YOU WANT TO POST.** Unlike on final grade rosters, you do not need to enter a mid-term grade for every student on the roster to save it. You may do as many as you wish and then SAVE. You may also go back to once saved and change the mid-term grade or enter mid-term grades for additional students and save again.